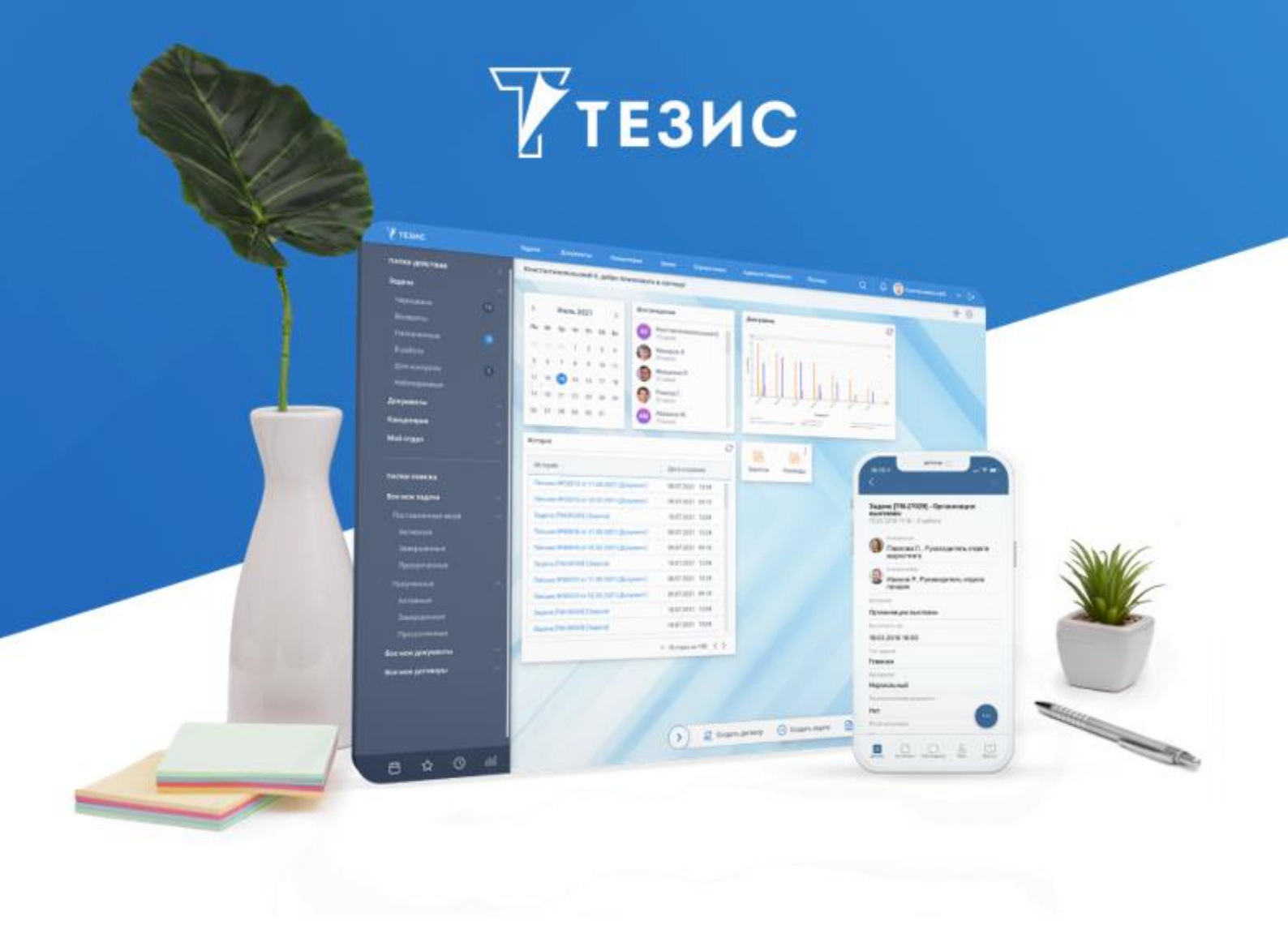

# Установка Системы (Linux)

Памятка Администратора

Версия 5.3

г. Самара, 2023

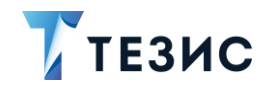

#### 1. Порядок действия для установки Системы

## 🕂 Важно!

Перед установкой необходимо убедиться в том, что на сервере стоят правильные дата и время!

Если они не верны, это может стать причиной ошибок при установке.

На сервере должен быть выставлен статический МАС-адрес.

Ниже описана установка Системы на один сервер.

Команды для Ubuntu приведены в качестве примера.

Все действия по установке выполняются с правами «root».

Для удобства следует установить с помощью команды:

midnight commander: sudo apt-get install mc.

Необходимые действия:

1. Установить Java 11.

Для работы Системы требуется установка JDK версии 11.

## 🕂 Важно!

При наличии доступа в сеть Интернет возможно воспользоваться подключаемыми репозиториями в зависимости от ОС.

Далее рассматривается пример установки пакета из «tar.gz».

Необходимые действия:

1.1. Скачать соответствующий пакет liberica.

Доступен архив с дополнительными дистрибутивами по ссылке.

1.2. Разместить данный пакет в папке установки по умолчанию «/usr/lib/jvm».

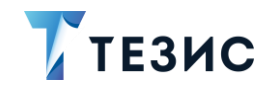

В командной строке перейти в папку установки «cd /usr/lib/jvm» и распаковать архив с помощью команды:

sudo tar zxvf bellsoft-jdk11.0.9.1+1-linux-amd64.tar.gz.

1.3. Проверить, куда распаковался архив.

Для этого в папке «/usr/lib/jvm» следует выполнить команду:

ls -l

В списке на экране отобразится папка с новой версией Java – «jdk-11.0.9.1».

1.4. Проинформировать Систему о местонахождении новой версии Java.

Для этого выполнить команды:

```
sudo update-alternatives --install "/usr/bin/javac" "javac"
"/usr/lib/jvm/jdk-11.0.9.1/bin/javac" 1
sudo update-alternatives --install "/usr/bin/java" "java"
"/usr/lib/jvm/jdk-11.0.9.1/bin/java" 1
```

2. Сообщить Системе, какую версию следует использовать как версию по умолчанию (при необходимости):

```
sudo update-alternatives --set "javac" "/usr/lib/jvm/jdk-
11.0.9.1/bin/javac"
sudo update-alternatives --set "java" "/usr/lib/jvm/jdk-
11.0.9.1/bin/java"
```

2.1. Обновить системные пути, отредактировав файл «/etc/profile» – «sudo nano /etc/profile».

В конец файла добавить строки:

```
JAVA_HOME=/usr/lib/jvm/jdk-11.0.9.1
PATH=$PATH:$JAVA_HOME/bin
export JAVA_HOME
export PATH
```

2.2. Таким же образом добавить в конец файла «/etc/bash.bashrc» строки:

```
JAVA_HOME="/usr/lib/jvm/jdk-11.0.9.1"
export JAVA HOME
```

#### 2.3. Перезагрузить системные пути с помощью команды:

./etc/profile

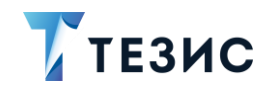

Проверить корректность можно, выполнив команду:

java -version

2.4. Выполнить перезапуск сервера для применения настроек.

2.5. Проверить корректность установки Java.

При выполнении команды «java –version» должен быть получен ответ Системы вида:

```
openjdk version "11.0.9.1" 2020-11-04 LTS
OpenJDK Runtime Environment (build 11.0.9.1+1-LTS)
OpenJDK 64-Bit Server VM (build 11.0.9.1+1-LTS, mixed mode)
```

3. Установить PostgreSQL версии 15.

Необходимые действия:

3.1. Установить пакеты из репозиториев «sudo apt-get install postgresql-15 postgresql-contrib-15».

3.2. Подключиться к базе PostgreSQL с названием «template1» как пользователь «postgres» («template1» БД по умолчанию) и в открывшемся SQL-редакторе изменить пароль у пользователя на «postgres»:

sudo -u postgres psql template1

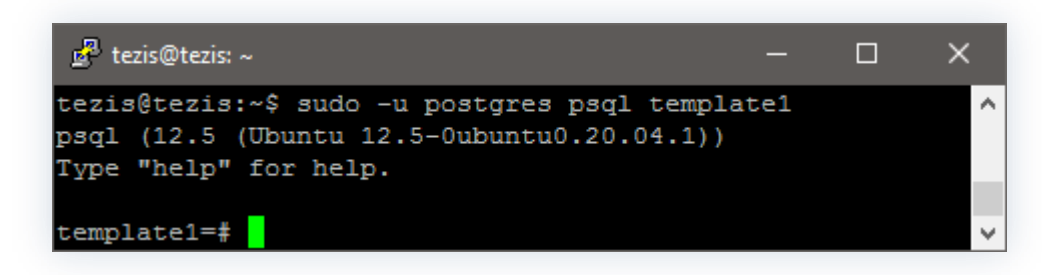

Рисунок 1. Подключение к БД

alter user postgres with password 'postgres';

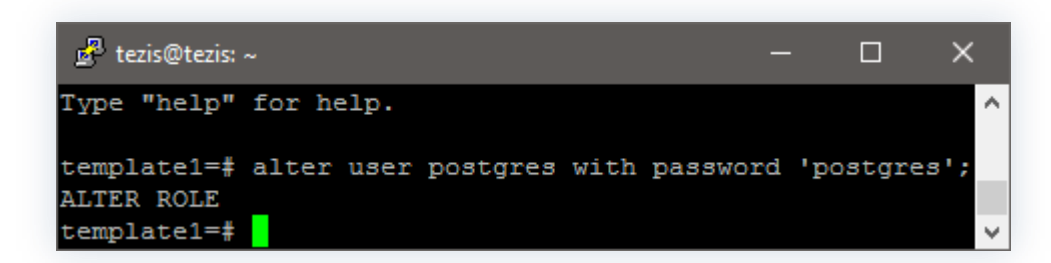

Рисунок 2. Создание пароля

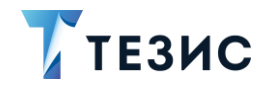

3.3. Узнать установленную версию PostgreSQL с помощью команды:

```
select version();
```

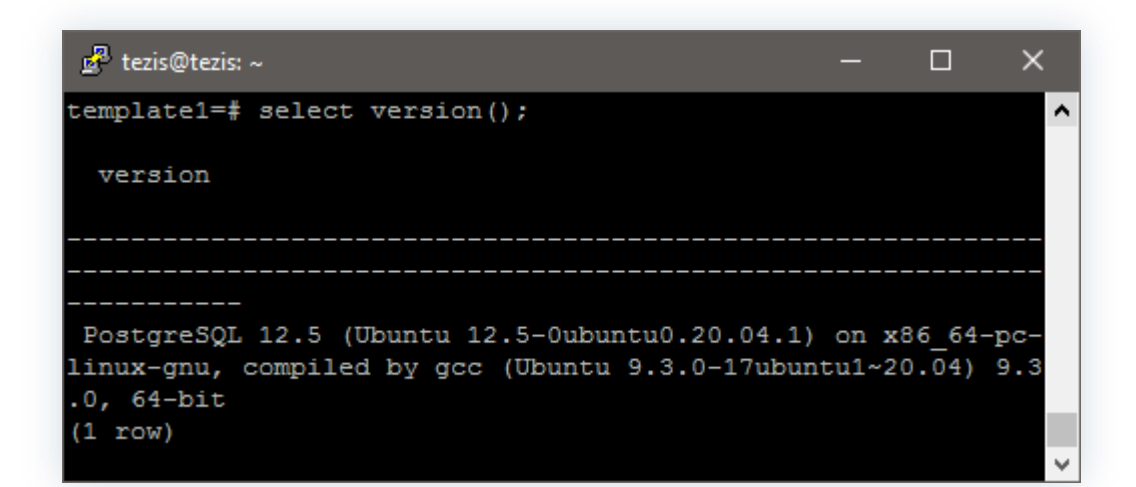

Рисунок 3. Определение версии PostgreSQL

#### 3.4. Создать роль «root» с нужными правами:

create role root superuser login createdb createrole password
'root';

3.5. Создать БД «thesis» с владельцем «root»:

create database thesis with owner root;

БД должна быть создана в кодировке UTF-8.

Для выхода из редактора использовать команду:

 $\backslash q$ 

3.6. В файле «postgresql.conf» раскомментировать и изменить параметры:

```
standard_conforming_strings = on
bytea_output = 'escape'
```

3.7. Перезапустить PostgreSQL.

Для перезапуска сервера PostgreSQL выполнить команду:

sudo systemctl restart postgresql

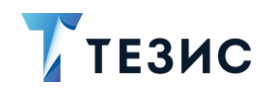

#### \land Важно!

Рекомендуется проверить настройку разрешений для подключения к БД в файле «pg hba.conf».

Подробнее о настройке доступов по ссылке.

4. Установить LibreOffice стабильной версии (выше версии 6.3), скачав с официального сайта.

Необходимые действия:

4.1. Для установки из репозитория по умолчанию выполнить команду:

sudo apt-get install libreoffice

4.2. Установить шрифты Windows, которые используются в отчетах, выполнив команду:

sudo apt-get install ttf-mscorefonts-installer

4.3. Установить свойство в файлах «tomcat\conf\app\local.web-app.properties» и «tomcat\conf\app-core\local.app.properties»:

reporting.displayDeviceAvailable = false

5. Установить приложения Системы.

Необходимые действия:

5.1. Разместить на сервере архив с дистрибутивом системы «thesis-distr-X.X.X jre11.zip».

5.2. Разархивировать в папку «/opt/haulmont» с помощью команды:

unzip thesis-distr-X.X.X\_jrel1.zip

5.3. Настроить подключение к БД «thesis», открыв на редактирование файл «context.xml».

nano /opt/haulmont/tomcat/webapps/app-core/META-INF/context.xml

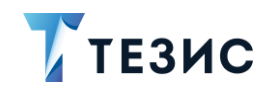

| 률 root@tezis: /opt/haulmont/tomcat/webapps/app-core/META-I                 | NF                           |                           |                            | —                    | o x |
|----------------------------------------------------------------------------|------------------------------|---------------------------|----------------------------|----------------------|-----|
| GNU nano 4.8                                                               | context.x                    | ml                        |                            |                      | ^   |
| < <mark>!</mark>                                                           |                              |                           |                            |                      |     |
| ~ Copyright (c) 2019 LTD Haulmont Samara. Al                               | ll Rights Rese               | rved.                     |                            |                      |     |
| ~ Haulmont Samara proprietary and confidents                               | ial.                         |                           |                            |                      |     |
| ~ Use is subject to license terms.                                         |                              |                           |                            |                      |     |
| >                                                                          |                              |                           |                            |                      |     |
| <context></context>                                                        |                              |                           |                            |                      |     |
| <resource< td=""><th></th><td></td><td></td><td></td><td></td></resource<> |                              |                           |                            |                      |     |
| name="jdbc/CubaDS"                                                         |                              |                           |                            |                      |     |
| <pre>type="javax.sql.DataSource"</pre>                                     |                              |                           |                            |                      |     |
| maxTotal="20"                                                              |                              |                           |                            |                      |     |
| maxIdle="2"                                                                |                              |                           |                            |                      |     |
| maxWaitMillis="5000"                                                       |                              |                           |                            |                      |     |
| driverClassName="org.postgresql.D                                          |                              |                           |                            |                      |     |
| username="root"                                                            |                              |                           |                            |                      |     |
| password="root"                                                            |                              |                           |                            |                      |     |
| uri-"Jubc:postgresq1://iocainost/(                                         | ulesis"/>                    |                           |                            |                      |     |
| <Resource</td <th></th> <td></td> <td></td> <td></td> <td></td>            |                              |                           |                            |                      |     |
| name="jdbc/CubaDS"                                                         |                              |                           |                            |                      |     |
| type="javax.sql.DataSource"                                                |                              |                           |                            |                      |     |
| maxTotal="20"                                                              |                              |                           |                            |                      |     |
|                                                                            |                              |                           |                            |                      |     |
| ^G Get Help ↑0 Write Out ↑W Where Is<br>^X Exit ↑R Read File ↑\ Replace    | °K Cut Text<br>°U Paste Text | ^J Justify<br>^T To Spell | ^C Cur Pos<br>^ Go To Line | M-U Undo<br>M-E Redo |     |

Рисунок 4. Настройки подключения в БД

5.4. В параметрах «username» и «password» указать имя владельца БД и пароль из пункта 2.

5.5. В параметре «url» указать подключение к БД, созданное в пункте 2.

url="jdbc:postgresql://IP:PORT/DBNAME"

где:

- IP адрес размещения БД (по умолчанию «localhost»);
- PORT порт подключения к экземпляру Postgres (по умолчанию «5432»);
- DBNAME имя БД, созданной в пункте 2 (по умолчанию «thesis»).
- 5.6. Настроить параметры памяти для приложения.

Необходимые действия:

5.6.1. Открыть файл «nano /opt/haulmont/tomcat/bin/setenv.sh».

5.6.2. Изменить в первой строке параметр «Xmx512m» на необходимое значение исходя из размера свободной оперативной памяти.

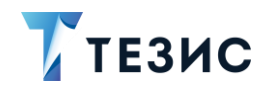

#### Примечание:

Значение означает количество памяти, выделяемой на сервере для работы приложения.

При редактировании параметра необходимо учесть, что значение указывается в Мегабайтах.

5.6.3. Если файлы \*.sh не исполняемые, выполнить следующую команду:

chmod +x \*.sh

После этого все файлы в папке с расширением \*.sh станут исполняемыми.

6. Сделать настройки системы в файлах \*.properties.

Проверить наличие следующих файлов:

- tomcat\conf\app\local.web-app.properties;
- tomcat\conf\app-core\local.app.properties;
- tomcat\conf\app-mobile-rest\local.mobile-rest-app.properties;
- tomcat\conf\app-portal\local.app.properties.

Если указанных файлов в дистрибутиве нет, необходимо обратиться в техническую поддержку.

7. Проверить или установить значения для следующих параметров в файле «tomcat\conf\app-core\local.app.properties».

Для отправки почтовых уведомлений из Системы:

- cuba.email.smtpHost=mail.com;
- cuba.email.smtpPort=25;
- cuba.email.fromAddress=DoNotReply@mail.com адрес, с которого будет происходить рассылка;
- cuba.email.smtpAuthRequired=false;
- cuba.email.smtpUser=noname имя пользователя для подключения к адресу;
- cuba.email.smtpPassword=noname Пароль;
- cuba.email.smtpStarttlsEnable=false;

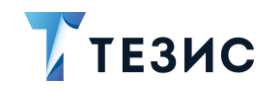

- cuba.webHostName=192.168.1.1 IР или доменное имя вашего сервера;
- cuba.webPort=8080;
- cuba.webContextName=app-core;
- cuba.webAppUrl=http://192.168.1.1:8080/app.

Здесь нужно указать параметры, отвечающие за то, какая ссылка для входа в систему ТЕЗИС будет приходить пользователям в уведомлениях на почту.

Если пользователи будут открывать систему ТЕЗИС из писем, находясь в локальной сети, то нужно указать внутренний IP сервера, если извне – внешний IP.

- reporting.fontsDir= /usr/share/fonts/truetype/msttcorefonts требуется для корректной работы отчета по обсуждениям (если параметр отсутствует, то необходимо его указать);
- reporting.office.path=/usr/lib/libreoffice/program Путь к LibreOffice, установленный на сервере.

Путь к офису можно узнать командой:

readlink '/usr/bin/soffice'

После внесения изменений необходимо сохранить файл «local.app.properties».

## \land Важно!

Значения параметров приведены в качестве примера, необходимо указать свои значения.

8. Проверить или установить значения для следующих параметров в файле «tomcat\conf\app\local.web-app.properties»:

- *cuba.webHostName=192.168.1.1* IP или доменное имя вашего сервера;
- cuba.webPort=8080;
- *cuba.webContextName=app* обратить внимание, что значение этого параметра отличается от одноименного из файла «tomcat\conf\app-core\local.app.properties»;
- cuba.connectionUrlList=http://localhost:8080/app-core В ЭТОМ параметре остается «localhost»;
- *cuba.webAppUrl* =*http://192.168.1.1:8080/app* требуется указать IP или доменное имя вашего сервера.

Сохранить файл «local.web-app.properties».

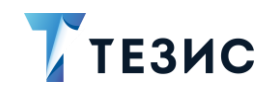

9. Проверить и установить следующие параметры в файле «\tomcat\conf\appportal\local.app.properties»:

- cuba.connectionUrlList=http://localhost:8080/app-core В ЭТОМ параметре остается «localhost»;
- cuba.webHostName= 192.168.1.1;
- cuba.webPort=8080;
- cuba.webContextName=app-portal;
- *cuba.webAppUrl=http://192.168.1.1:8080/app* требуется указать IP или доменное имя вашего сервера.

Для того чтобы на стартовом экране Системы не было возможности выбора языка интерфейса, следует в файлах «tomcat\conf\app-core\local.app.properties» и «tomcat\conf\app\local.web-app.properties» указать параметр выбора локализации: «cuba.localeSelectVisible=false».

10.Проверить и установить следующие параметры в файле «tomcat/conf/app-mobile-rest/local.mobile-rest-app.properties»:

- cuba.webHostName=192.168.1.1;
- *cuba.webAppUrl=http://192.168.1.1:8080/app* требуется указать IP или доменное имя вашего сервера;
- cuba.connectionUrlList=http://localhost:8080/app-core.

11. Настроить автозапуск приложения Системы.

Необходимые действия:

11.1. Создать файл для службы с помощью команды:

sudo nano /etc/systemd/system/thesis.service

11.2. Вставить в него скрипт (всё, что внутри обозначенных границ), отредактировав пути к файлам запуска остановки Tomcat.

[Unit] Description=thesis

#Указать актуальное название службы Postgres. Если служба с таким названием не будет найдена/запущена, tomcat не стартует.

*Requires=postgresql.service* 

[Service]

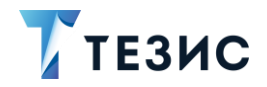

Type=forking

#Указать пользователя, от чьего имени будет работать tomcat.

User=demo Group=demo

#00MScoreAdjust=-1000

#Указать пути до файлов запуска.

ExecStart=/opt/haulmont/tomcat/bin/startup.sh
ExecStop=/opt/haulmont/tomcat/bin/shutdown.sh
#ExecReload=
TimeoutSec=300

[Install] WantedBy=multi-user.target

11.3. После сохранения выполнить команды:

```
sudo systemctl daemon-reload
sudo systemctl enable thesis
```

Далее старт, остановка и перезапуск службы выполняются следующими командами:

```
sudo systemctl start thesis
sudo systemctl stop thesis
sudo systemctl status thesis
```

12.Подключиться к Системе, путем ввода в адресной строке браузера адреса вида «http://localhost:8080/app», где вместо «localhost» будет IP-адрес сервера или его доменное имя.

Логин и пароль «admin/admin».

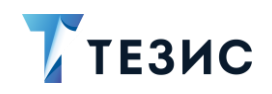

#### \land Важно!

По умолчанию сотрудникам компании выдаются временные пароли, которые пользователи должны сменить после первого входа в Систему.

13.Перед первым использованием Системы необходимо выполнить первичную инициализацию системы ТЕЗИС.

Необходимые действия:

13.1. Войти в Систему под пользователем с ролью «Administrators».

13.2. Открыть пункт меню «Администрирование» – «Консоль JMX».

13.3. В появившемся списке необходимо раскрыть строку «app-core», выбрать

объект «app-core:service=DocflowDeployer» и нажать на кнопку 🦉.

13.4. Выбрать операцию «initDefault()» и запустить ее с параметром «init».

Принудительная инициализация выполнена.

В качестве подтверждения выполнения операции появится окно с результатом выполнения «Init default successfully created».

14. Проверить корректность отправки сообщений.

Необходимые действия:

14.1. Открыть пункт меню «Администрирование» – «Консоль JMX».

14.2. Раскрыть сроку «app-core.cuba», выбрать объект «appcore.cuba:service=Emailer» и нажать на кнопку «Просмотреть MBean».

14.3. Выбрать операцию «java.lang.String sendTestEmail()», добавить данные

Запустить

тестовой электронной почты и нажать на кнопку

| java.lang.Strin  | ig sendTe  | stEmail()                 |
|------------------|------------|---------------------------|
| addresses java.l | ang.String | youradress@yourdomain.com |
| Запустить        |            |                           |

Рисунок 5. Запуск тестовой почты в версии 5.2

Если сообщение отправлено успешно, то на экране появится сообщение вида «Email to 'youradress@yourdomain.com' sent succesfully».

15.Получить лицензию.

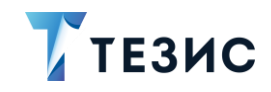

Для того, чтобы получить файл лицензии, необходимо получить ключ и отправить его в службу технической поддержки для генерации файла лицензии.

Необходимые действия:

15.1. Открыть пункт меню «Администрирование» – «Консоль JMX».

15.2. Раскрыть строку «app-core», выбрать объект «app-core:service = Licensing».

15.3. Выбрать операцию «java.lang.String activationInfo()» и нажать на кнопку Запустить

Появится ключ для лицензии.

15.4. Отправить ключи лицензии в службу технической поддержки.

16.Поместить полученный файл лицензии в папку «tomcat\conf\app-core».

Проверить применение лицензии можно с помощью пункта меню «Помощь» – «О программе».

## 🕂 Важно!

При наличии в лицензии функциональности «Кадровые документы и процессы» или демо-лицензии необходимо выполнить ряд шагов для появления системных настроек.

Если работа с кадровыми документами не предусмотрена лицензией, то действия по установке Системы считаются выполненными.

17.Перейти в пункт меню «Администрирование» – «Системные параметры».

18.На вкладке «Кадры» сделать активным признак «Активировать при инициализации

системы» и нажать

Сохранить

19.Выполнить повторную инициализацию после включения функции кадровых документов и процессов.

Действия по повторной инициализации полностью идентичны действиям по первичной инициализации, описанным в п. 13.

20.Выполнить синхронизацию отчетов кадровых документов и процессов с видами.

Необходимые действия:

20.1. Открыть пункт меню «Администрирование» – «Консоль JMX».

20.2. Раскрыть строку «арр-core», выбрать объект «аррcore:service=DocflowDeployer» и нажать на кнопку .

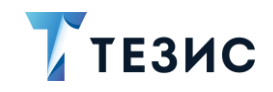

Запустить

20.3. Выбрать операцию «initDefaultDocTypeReport» нажать кнопку

В качестве подтверждения выполнения операции появится окно с результатом выполнения «Add reports successfully».

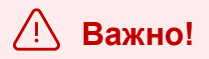

При переносе файла лицензии на другой компьютер лицензия становится недействительной!

Если при установке системы ТЕЗИС были изменены какие-либо параметры, необходимо сообщить об этом в службу технической поддержки.

Система установлена.